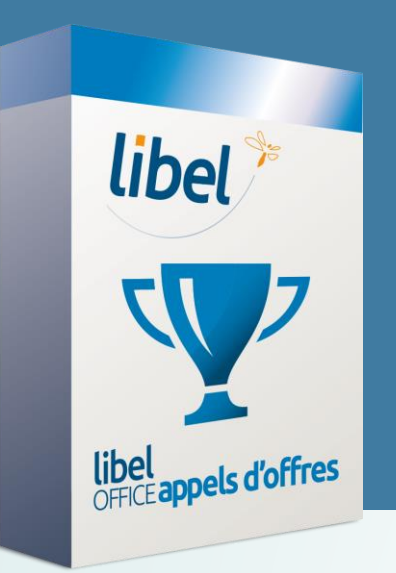

Tutoriel v1 02/2021

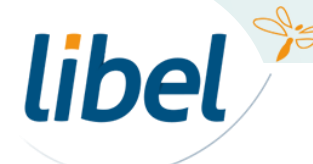

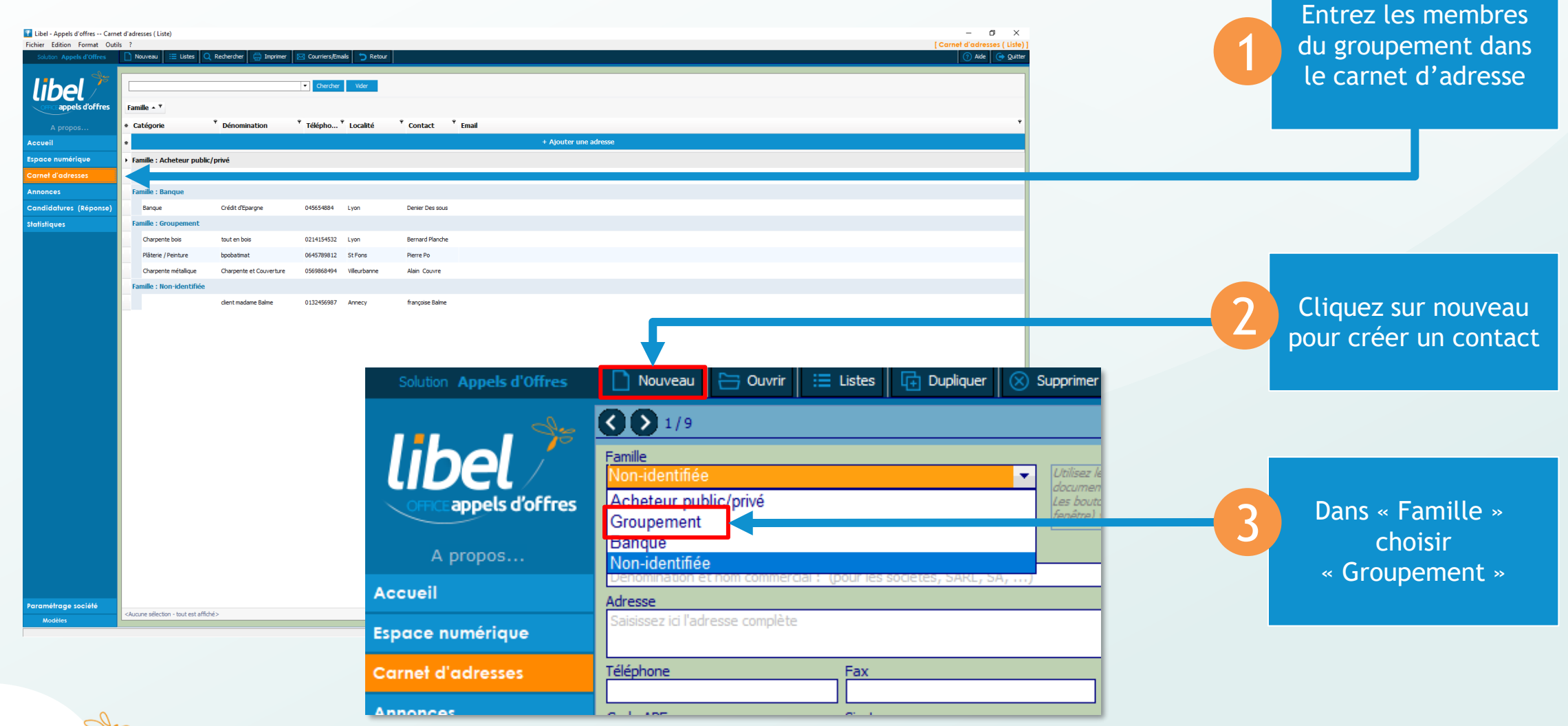

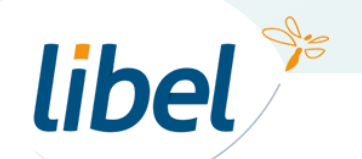

| <b>() )</b> 1/9                                                                                                    |                                        |                                                                                                    |                                                                                                    |                                                                                  |              |                           |        |                                        |           |       |              |                 |                         |
|----------------------------------------------------------------------------------------------------|----------------------------------------|----------------------------------------------------------------------------------------------------|----------------------------------------------------------------------------------------------------|----------------------------------------------------------------------------------|--------------|---------------------------|--------|----------------------------------------|-----------|-------|--------------|-----------------|-------------------------|
| Famille<br>Non-identifiée<br>Catégorie / Activité                                                                                                    |                                        | ✓ Utilisez les espaces "Cont.<br>documents ubles dans vos<br>Les boutons "Coordonnées<br>fenêtre) vous serviront po | acts" et "Documents" pour en<br>s prochaines candidatures.<br>s bancaires" et "Modèle vierge<br>ur les membres de vos équipe | trer les personnes et les<br>e de DC2" (en bas de la<br>es en cas de groupement. |              |                           |        | Choisir le siège social (société mère) |           |       |              |                 |                         |
| Dénomination                                                                                                    |                                        | Raisor                                                                                                    | n sociale                                                                                                    |                                                                                  |              |                           |        |                                        |           |       |              | Forme juridique |                         |
| Dénomination et nom c                                                                                                    | ommercial : (pour les sociétés, SARL,  | SA,) Raiso                                                                                                    | on sociale et nom commerc                                                                                                    | tial : (pour les SCP en n                                                        | nom personne | el)                       |        |                                        |           |       |              |                 |                         |
| Adresse<br>Saisissez iri l'adresse re                                                                                                    | molàte                                 |                                                                                                    |                                                                                                    |                                                                                  |              |                           |        |                                        |           |       |              |                 |                         |
| 5613133C2 10 1001C33C 0                                                                                                    |                                        |                                                                                                    |                                                                                                    |                                                                                  |              |                           |        |                                        |           |       |              |                 |                         |
| Téléphone                                                                                                    | Fax                                    | E-mail                                                                                                    |                                                                                                    | Site                                                                             | internet     |                           |        |                                        |           |       |              |                 |                         |
| Code ADE                                                                                                    | Circh                                  |                                                                                                    |                                                                                                    |                                                                                  |              |                           |        |                                        |           |       |              |                 |                         |
| Code APE                                                                                                    | (9 + 5 chiffres)                       | (Ville + 9 chift                                                                                                    | fres)                                                                                                    | d'enregistrement de l'e                                                          | entreprise N | Nº IVA Intracommunautaire |        |                                        |           |       |              |                 |                         |
| Cantach                                                                                                    |                                        |                                                                                                    |                                                                                                    |                                                                                  |              |                           |        |                                        |           |       |              |                 | Vous nouvez ajouter ici |
| Confacts                                                                                                    |                                        |                                                                                                    |                                                                                                    |                                                                                  |              |                           |        |                                        |           |       |              |                 |                         |
| Glissez un entête d                                                                                                    | e colonne ici pour grouper les données | selon cette colonne.                                                                                                |                                                                                                    |                                                                                  |              |                           |        |                                        |           |       |              |                 | des documents envoyés   |
| * Titre                                                                                                    | Nom                                    | Prénom                                                                                                    | Fonction                                                                                                    | Serv                                                                             | vice         | Téléphone                 | Mobile | E-mail                                 |           | Dirig | jeant        | Sup             |                         |
|                                                                                                    |                                        |                                                                                                    |                                                                                                    |                                                                                  |              | + Ajouter un contact      |        |                                        |           |       |              |                 | par le membre du        |
| *                                                                                                    |                                        |                                                                                                    |                                                                                                    |                                                                                  |              | · Ajouter un contact      |        |                                        |           |       |              |                 |                         |
|                                                                                                    |                                        |                                                                                                    |                                                                                                    |                                                                                  |              |                           |        |                                        |           |       |              |                 | groupement              |
|                                                                                                    |                                        |                                                                                                    |                                                                                                    |                                                                                  |              |                           |        |                                        |           |       |              |                 |                         |
|                                                                                                    |                                        |                                                                                                    |                                                                                                    |                                                                                  |              |                           |        |                                        |           |       |              |                 |                         |
|                                                                                                    |                                        |                                                                                                    |                                                                                                    |                                                                                  |              |                           |        |                                        |           |       |              |                 | (Fx · fiche technique   |
|                                                                                                    |                                        |                                                                                                    |                                                                                                    |                                                                                  |              |                           |        |                                        |           |       |              |                 |                         |
|                                                                                                    |                                        |                                                                                                    |                                                                                                    |                                                                                  |              | Aucun contact             |        |                                        |           |       |              |                 | docs administratifs.)   |
|                                                                                                    |                                        |                                                                                                    |                                                                                                    |                                                                                  |              |                           |        |                                        |           |       |              |                 | ,                       |
|                                                                                                    |                                        |                                                                                                    |                                                                                                    |                                                                                  |              |                           |        |                                        |           |       |              |                 |                         |
|                                                                                                    |                                        |                                                                                                    |                                                                                                    |                                                                                  |              |                           |        |                                        |           |       |              |                 | Cos doss soront         |
|                                                                                                    |                                        |                                                                                                    |                                                                                                    |                                                                                  |              |                           |        |                                        |           |       |              |                 | Ces docs serond         |
| atterne alle des                                                                                                    | territorial and a CO da An             |                                                                                                    |                                                                                                    |                                                                                  | _            |                           |        |                                        |           |       |              |                 | disponibles dans les    |
| <aucune -<="" selection="" td=""><td>tout est anicie&gt;</td><td></td><td></td><td></td><td>_</td><td></td><td></td><td></td><td></td><td></td><td></td><td></td><td>disponibles dans les</td></aucune> | tout est anicie>                       |                                                                                                    |                                                                                                    |                                                                                  | _            |                           |        |                                        |           |       |              |                 | disponibles dans les    |
| Desuments                                                                                                    |                                        |                                                                                                    |                                                                                                    |                                                                                  |              |                           |        |                                        |           |       | Commentaires |                 | modèles de documents    |
| Aiouter ici les docum                                                                                                    | ents utiles à vos candidatures en équi | oe (ils se reporteront ensuite dan                                                                                  | is vos candidatures).                                                                                                    |                                                                                  |              |                           |        |                                        |           |       | connertalles |                 |                         |
| * Date création                                                                                                    | a Date modific Documen                 | •                                                                                                    | ,.                                                                                                    |                                                                                  |              | Fichiar                   | Туре   |                                        | Char Voir | Sup   |              |                 |                         |
| Date creation                                                                                                    | . Duce mounter. Documen                |                                                                                                    |                                                                                                    |                                                                                  |              | ter un de sument          | 11pc   |                                        |           | Sup   |              |                 |                         |
|                                                                                                    |                                        |                                                                                                    |                                                                                                    |                                                                                  | + AJou       |                           |        |                                        |           |       |              |                 |                         |
|                                                                                                    |                                        |                                                                                                    |                                                                                                    |                                                                                  |              |                           |        |                                        |           |       |              |                 |                         |
|                                                                                                    |                                        |                                                                                                    |                                                                                                    |                                                                                  |              |                           |        |                                        |           |       |              |                 |                         |

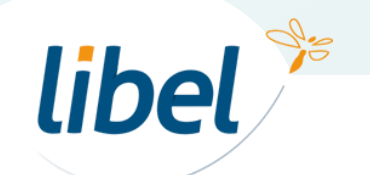

| 😰 Libel - Appels d'offres Carn | et d'adresses ( Liste)                                                                                                    |                           |                          |                                      |                      |                       |  | - 0                   | ×       |                  |
|--------------------------------|----------------------------------------------------------------------------------------------------|---------------------------|--------------------------|--------------------------------------|----------------------|-----------------------|--|-----------------------|---------|------------------|
| Fichier Edition Format Out     | ils ?                                                                                                    |                           |                          |                                      |                      |                       |  | [ Carnet d'adresses ( | .iste)] |                  |
| Solution Appels d'Offres       | Nouveau 🗄 Listes 🤇                                                                                                    | 🔍 Rechercher 🛛 🚍 Imprimer | Courriers/Emails 🕤 Retou | JT                                   |                      |                       |  | (?) Aide 🕞            | Quitter |                  |
| libel 🎾                        |                                                                                                    |                           | Chercher Vider           |                                      |                      |                       |  |                       |         |                  |
| office appels d'offres         | Famille 🔺 📍                                                                                                    |                           |                          |                                      |                      |                       |  |                       |         |                  |
| A propos                       | * Catégorie                                                                                                    | Dénomination              | * Télépho * Localité     | <sup>♥</sup> Contact <sup>♥</sup> Em | mail                 |                       |  |                       |         |                  |
| Accueil                        | *                                                                                                    |                           |                          |                                      |                      | + Ajouter une adresse |  |                       |         |                  |
| Espace numérique               | Eamille : Acheteur publ                                                                                                    | ic/privá                  |                          |                                      |                      |                       |  |                       |         |                  |
| Carpot d'adrossos              | aniii du Cabin                                                                                                    | noise and a second        | 1045654970               | 10 a. in                             | ukin Quakin 6        |                       |  |                       |         |                  |
| Carrier a daresses             | marie du Corbier                                                                                                    | maine                     | 1245654879               | ue quiq core                         | orbier (gcorbier, fr |                       |  |                       |         |                  |
| Annonces                       | Familie : Banque                                                                                                    | - 1 h. H-                 |                          |                                      |                      |                       |  |                       |         |                  |
| Candidatures (Reponse)         | Banque                                                                                                    | Credit d'Eparone          | 045654884 Lvon           | Denier Des sous                      |                      |                       |  |                       |         |                  |
| Statistiques                   | Famille : Groupement                                                                                                    |                           |                          |                                      |                      |                       |  |                       |         | Los mombros du   |
|                                | Charpente bois                                                                                                    | tout en bois              | 0214154532 Lyon          | Bernard Planche                      |                      |                       |  |                       |         | Les membres du   |
|                                | Plâterie / Peinture                                                                                                    | bpobatimat                | 0645789812 St Fons       | Pierre Po                            |                      |                       |  |                       |         | groupement       |
|                                | Charpente métallique                                                                                                    | Charpente et Couverture   | 0569868494 Villeurbanne  | Alain Couvre                         |                      |                       |  |                       |         | groupement       |
|                                | Famille : Non-identifiée                                                                                                    |                           |                          |                                      |                      |                       |  |                       |         | apparaissent ici |
|                                |                                                                                                    | dient madame Balme        | 0132456987 Annecy        | françoise Balme                      |                      |                       |  |                       |         |                  |
|                                |                                                                                                    |                           |                          |                                      |                      |                       |  |                       |         |                  |
|                                |                                                                                                    |                           |                          |                                      |                      |                       |  |                       |         |                  |
|                                |                                                                                                    |                           |                          |                                      |                      |                       |  |                       |         |                  |
|                                |                                                                                                    |                           |                          |                                      |                      |                       |  |                       |         |                  |
|                                |                                                                                                    |                           |                          |                                      |                      |                       |  |                       |         |                  |
|                                |                                                                                                    |                           |                          |                                      |                      |                       |  |                       |         |                  |
|                                |                                                                                                    |                           |                          |                                      |                      |                       |  |                       |         |                  |
|                                |                                                                                                    |                           |                          |                                      |                      |                       |  |                       |         |                  |
|                                |                                                                                                    |                           |                          |                                      |                      |                       |  |                       |         |                  |
|                                |                                                                                                    |                           |                          |                                      |                      |                       |  |                       |         |                  |
|                                |                                                                                                    |                           |                          |                                      |                      |                       |  |                       |         |                  |
|                                |                                                                                                    |                           |                          |                                      |                      |                       |  |                       |         |                  |
|                                |                                                                                                    |                           |                          |                                      |                      |                       |  |                       |         |                  |
|                                |                                                                                                    |                           |                          |                                      |                      |                       |  |                       |         |                  |
|                                |                                                                                                    |                           |                          |                                      |                      |                       |  |                       |         |                  |
|                                |                                                                                                    |                           |                          |                                      |                      |                       |  |                       |         |                  |
|                                |                                                                                                    |                           |                          |                                      |                      |                       |  |                       |         |                  |
|                                |                                                                                                    |                           |                          |                                      |                      |                       |  |                       |         |                  |
|                                |                                                                                                    |                           |                          |                                      |                      |                       |  |                       |         |                  |
|                                |                                                                                                    |                           |                          |                                      |                      |                       |  |                       |         |                  |
| Parametrage sociéte            | <aucune -="" aff<="" est="" sélection="" td="" tout=""><td>iché&gt;</td><td></td><td></td><td></td><td></td><td></td><td></td><td></td><td></td></aucune> | iché>                     |                          |                                      |                      |                       |  |                       |         |                  |
| Modeles                        |                                                                                                    |                           |                          |                                      |                      |                       |  |                       |         |                  |
|                                |                                                                                                    |                           |                          |                                      |                      |                       |  |                       | 10      |                  |

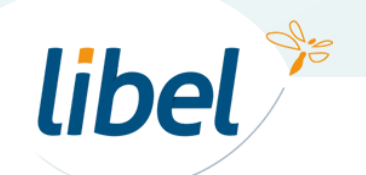

4

Dans votre candidature cliquez sur « Groupement »

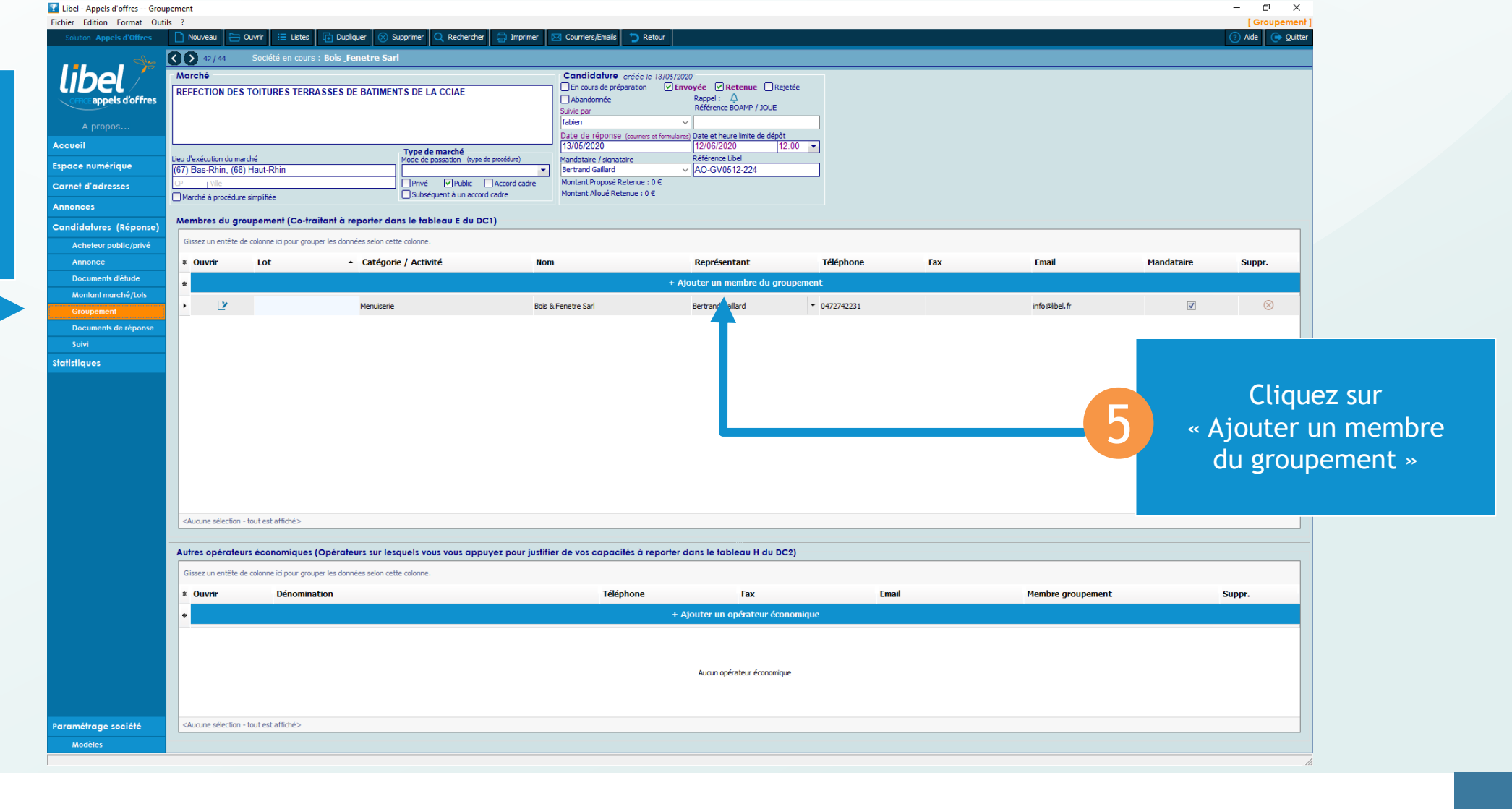

libel 🎾

5

| 🏆 Libel - Appels d'offres Grou | ipement                                                                                                    |                                                                                                    |                 |                           |                                       |                                          |                               |          |         |   |                   |            | – 0 ×              |                      |
|--------------------------------|----------------------------------------------------------------------------------------------------|----------------------------------------------------------------------------------------------------|-----------------|---------------------------|---------------------------------------|------------------------------------------|-------------------------------|----------|---------|---|-------------------|------------|--------------------|----------------------|
| Fichier Edition Format Out     | ils ?                                                                                                    |                                                                                                    |                 |                           |                                       |                                          |                               |          |         |   |                   |            | [Groupement]       |                      |
| Solution Appels d'Offres       | 📘 Nouveau 🔚 Ouvrir                                                                                                    | i Liste                                                                                                    | s l⊕ Dupi       | iquer 🚫 Supprimer         | Q Rechercher                          | Courriers/Emails                         |                               |          |         |   |                   |            | (?) Aide 🕞 Quitter |                      |
| de la                          | 42/44 Soc                                                                                                    |                                                                                                    | urs : Bois _F   | enetre Sarl               |                                       |                                          |                               |          |         |   |                   |            |                    |                      |
| libel /                        | Marché                                                                                                    |                                                                                                    |                 |                           |                                       | Candidature créée le 13/05/20            | 120                           |          |         |   |                   |            |                    |                      |
|                                | REFECTION DES TOIT                                                                                                    | TURES TE                                                                                                    | RRASSES         | E BATIMENTS DE LA         | A CCIAE                               | En cours de préparation                  | voyée 🗹 Retenue 🗌             | Rejetée  |         |   |                   |            |                    |                      |
| office appels d'offres         |                                                                                                    |                                                                                                    |                 |                           |                                       | Abandonnee<br>Suivie par                 | Référence BOAMP / JOU         | JE       |         |   |                   |            |                    |                      |
| A propos                       |                                                                                                    |                                                                                                    |                 |                           |                                       |                                          | ~                             |          |         |   |                   |            |                    |                      |
|                                |                                                                                                    |                                                                                                    |                 |                           |                                       | Date de réponse (courriers et formulaire | es) Date et heure limite de d | lépôt    |         |   |                   |            |                    |                      |
| Accueil                        | Type de marché                                                                                                    |                                                                                                    |                 | marché                    | 13/05/2020<br>Mandataire / cignataire | Référence Libel                          | 12:00 🔻                       |          |         |   |                   |            |                    |                      |
| Espace numérique               | (67) Bas-Rhin, (68) Hau                                                                                                    | t-Rhin                                                                                                    |                 |                           | •                                     | indination e / arginatoine               | ~ AO-GV0512-224               |          |         |   |                   |            |                    |                      |
| Carnet d'adresses              | CP Vile                                                                                                    |                                                                                                    |                 | Privé                     | ✓ Public Accord cadre                 | Montant Proposé Retenue : 0 €            |                               |          |         |   |                   |            |                    |                      |
| Annonee                        | Marché à procédure simpli                                                                                                    | fiée                                                                                                    |                 | Subséq                    | quent à un accord cadre               | Montant Alloué Retenue : 0 €             |                               |          |         |   |                   |            |                    |                      |
| Annonces                       | Membres du groupe                                                                                                    | ment (Co                                                                                                    | traitant à r    | eporter dans le tabl      | leau E du DC1)                        |                                          |                               |          |         |   |                   |            |                    |                      |
| Candidatures (Réponse)         | June 10 groups                                                                                                    |                                                                                                    |                 |                           |                                       |                                          |                               |          |         |   |                   |            |                    | Cooker dens le liste |
| Acheteur public/privé          | Glissez un entête de color                                                                                                    | nne ici pour g                                                                                                    | rouper les don  | nées selon cette colonne. |                                       |                                          |                               |          |         |   |                   |            |                    | Cochez dans la liste |
| Annonce                        | * Ouvrir Lo                                                                                                    | ot                                                                                                    |                 | Catégorie / Activi        | té Nom                                | 1                                        | Représentant                  | Téléj    | hone Fa | x | Email             | Mandataire | Suppr.             |                      |
| Documents d'étude              | * P                                                                                                    |                                                                                                    |                 |                           |                                       |                                          |                               |          |         |   |                   |            | $\otimes$          | les membres du       |
| Montant marché/Lots            |                                                                                                    |                                                                                                    |                 |                           |                                       |                                          |                               | _        |         |   |                   |            | -                  |                      |
| Groupement                     | Ľ                                                                                                    |                                                                                                    |                 | Menusene                  | uois o                                | a eneue pan                              | per u anu Gallaru             | 07/2/    | 12231   |   | подареля          | M          |                    | groupement avec      |
| Documents de réponse           |                                                                                                    | 🕎 Ouv                                                                                                    | rin he adress   | ie .                      |                                       |                                          |                               | - 🗆 🗙    | ]       |   |                   |            |                    | 5.00 p c c           |
| Suivi                          |                                                                                                    |                                                                                                    |                 |                           |                                       |                                          |                               |          |         |   |                   |            |                    | aui vous allez       |
| Statistiques                   |                                                                                                    |                                                                                                    |                 |                           |                                       |                                          |                               |          |         |   |                   |            |                    | qui vous uttez       |
| alanangoes                     |                                                                                                    |                                                                                                    |                 |                           | ✓ Cherche                             | 2                                        |                               |          |         |   |                   |            |                    | répondre             |
|                                |                                                                                                    | * 5                                                                                                    | éle ion Fa      | amille                    | Catégorie                             | Dénomination                             | Localité                      |          |         |   |                   |            |                    | repondre             |
|                                |                                                                                                    |                                                                                                    |                 |                           |                                       |                                          |                               |          |         |   |                   |            |                    |                      |
|                                |                                                                                                    |                                                                                                    | G               | oupement                  | Charpente bois                        | tout en bois                             | Lyon                          |          |         |   |                   |            |                    |                      |
|                                |                                                                                                    |                                                                                                    | Gr              | oupement                  | Plâterie / Peinture                   | bpobatimat                               | St Fons                       |          |         |   |                   |            |                    |                      |
|                                |                                                                                                    |                                                                                                    | 🔲 So            | ciété                     |                                       | Rfbat                                    | Lyon                          |          |         |   |                   |            |                    |                      |
|                                |                                                                                                    |                                                                                                    | Gn              | oupement                  | Charpente métallique                  | Charpente et Couverture                  | Villeurbanne                  |          |         |   |                   |            |                    |                      |
|                                |                                                                                                    |                                                                                                    |                 |                           |                                       | Data & Canadas Card                      | to an                         |          |         |   |                   |            |                    |                      |
|                                |                                                                                                    | 11 L                                                                                                    | 50              | dete                      |                                       | bois a renetre sari                      | Lyon                          |          |         |   |                   |            |                    |                      |
|                                | <aucune -="" e<="" sélection="" th="" tout=""><th>est</th><th></th><th></th><th></th><th></th><th></th><th></th><th></th><th></th><th></th><th></th><th></th><th></th></aucune>                        | est                                                                                                    |                 |                           |                                       |                                          |                               |          |         |   |                   |            |                    |                      |
|                                |                                                                                                    |                                                                                                    |                 |                           |                                       |                                          |                               |          |         |   |                   |            |                    |                      |
|                                | Autres opérateurs éc                                                                                                    |                                                                                                    |                 |                           |                                       |                                          |                               |          |         |   |                   |            |                    |                      |
|                                |                                                                                                    | -                                                                                                    |                 |                           |                                       |                                          |                               |          |         |   |                   |            |                    |                      |
|                                | Glissez un entête de color                                                                                                    | 10                                                                                                    |                 |                           |                                       |                                          |                               |          |         |   |                   |            |                    |                      |
|                                | * Ouvrir                                                                                                    |                                                                                                    |                 |                           |                                       |                                          |                               |          | Email   |   | Membre groupement |            | Suppr.             |                      |
|                                | *                                                                                                    | <auc< th=""><th>une sélection -</th><th>tout est affiché&gt;</th><th></th><th></th><th></th><th></th><th></th><th></th><th></th><th></th><th></th><th></th></auc<> | une sélection - | tout est affiché>         |                                       |                                          |                               |          |         |   |                   |            |                    |                      |
|                                |                                                                                                    |                                                                                                    |                 |                           |                                       |                                          |                               |          |         |   |                   |            |                    |                      |
|                                |                                                                                                    | Nouv                                                                                                    | eau             |                           |                                       |                                          | Valider                       | Fermer   |         |   |                   |            |                    |                      |
|                                |                                                                                                    |                                                                                                    |                 |                           |                                       |                                          |                               |          | ]       |   |                   |            |                    |                      |
|                                |                                                                                                    |                                                                                                    |                 |                           |                                       |                                          | Aucun opérateur               | omique   |         |   |                   |            |                    | Duis cliquez cur     |
|                                |                                                                                                    |                                                                                                    |                 |                           |                                       |                                          |                               | <b>k</b> |         |   |                   |            |                    | Puis cliquez sul     |
|                                |                                                                                                    |                                                                                                    |                 |                           |                                       |                                          |                               |          |         |   |                   |            |                    | u o li dour          |
| Paramétrage société            | <aucune -="" e<="" sélection="" th="" tout=""><th>est affiché&gt;</th><th></th><th></th><th></th><th></th><th></th><th></th><th></th><th></th><th></th><th></th><th></th><th>« Valider »</th></aucune> | est affiché>                                                                                                    |                 |                           |                                       |                                          |                               |          |         |   |                   |            |                    | « Valider »          |
| teretile                       |                                                                                                    |                                                                                                    |                 |                           |                                       |                                          |                               |          |         |   |                   |            |                    |                      |
| Modeles                        |                                                                                                    |                                                                                                    |                 |                           |                                       |                                          |                               |          |         |   |                   |            |                    |                      |

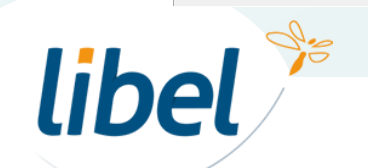

| Iibel - Appels d'offres Gro | oupement                                                                                                    |                                          |                                                         |                                                     |                                                        |                                |     |                   |            | - o ×      |   |                                               |
|-----------------------------|----------------------------------------------------------------------------------------------------|------------------------------------------|---------------------------------------------------------|-----------------------------------------------------|--------------------------------------------------------|--------------------------------|-----|-------------------|------------|------------|---|-----------------------------------------------|
| Fichier Edition Format Ou   | utils ?                                                                                                    | vrir 😑 Listes 🕞 Dupliquer (              | 🛛 Supprimer 🚺 Rechercher 🗖 Imprim                       | ner 🖂 Courriers/Emails 🥱 Retour                     |                                                        |                                |     |                   |            | Groupement | 1 |                                               |
| Solution Appels a offres    |                                                                                                    | Société en cours : Rois Sopotro          |                                                         |                                                     |                                                        |                                |     |                   |            |            |   |                                               |
|                             | 42/44                                                                                                    | Societe en cours : Bois renetre          | : San                                                   | Candidature active to 19705                         | 2000                                                   |                                |     |                   |            |            | - |                                               |
| lidel /                     | REFECTION DES T                                                                                                    | OITURES TERRASSES DE BATI                | IMENTS DE LA CCIAE                                      | En cours de préparation                             | nvoyée 🗹 Retenue 🗌 Rejeté                              | ée                             |     |                   |            |            |   |                                               |
| office appels d'offres      |                                                                                                    |                                          |                                                         | Abandonnée<br>Suivie par                            | Rappel: 🗘<br>Référence BOAMP / JOUE                    |                                |     |                   |            |            |   |                                               |
| A propos                    |                                                                                                    |                                          |                                                         | fabien                                              | ~                                                      |                                |     |                   |            |            |   |                                               |
| Accueil                     |                                                                                                    |                                          |                                                         | Date de réponse (courriers et formula<br>13/05/2020 | ires) Date et heure limite de dépôt<br>12/06/2020 12:0 | 0 -                            |     |                   |            |            |   |                                               |
| Espace numérique            | Lieu d'exécution du march                                                                                                    | é                                        | Type de marche<br>Mode de passation (type de procédure) | Mandataire / signataire                             | Référence Libel                                        |                                |     |                   |            |            |   |                                               |
|                             | (67) Bas-Rhin, (68) H                                                                                                    | aut-Rhin                                 | Privé Public Accord cade                                | re Montant Proposé Retenue : 0 €                    | AO-GV0512-224                                          |                                |     |                   |            |            |   |                                               |
| Carner a aaresses           | Marché à procédure si                                                                                                    | mplifiée                                 | Subséquent à un accord cadre                            | Montant Alloué Retenue : 0 €                        |                                                        |                                |     |                   |            |            |   |                                               |
| Annonces                    | Membres du grou                                                                                                    | nement (Co-traitant à renorte            | r dans le tableau E du DC1)                             |                                                     |                                                        |                                |     |                   |            |            |   |                                               |
| Candidatures (Réponse)      | Clience and grou                                                                                                    |                                          |                                                         |                                                     |                                                        |                                |     |                   |            |            |   |                                               |
| Acheteur public/privé       | Glissez un entete de c                                                                                                    | olonne ici pour grouper les donnees selo | on cette colonne.                                       |                                                     |                                                        |                                |     |                   |            |            |   |                                               |
| Annonce                     | * Ouvrir                                                                                                    | Lot • Caté                               | égorie / Activité                                       | Nom                                                 | Représentant                                           | Téléphone                      | Fax | Email             | Mandataire | Suppr.     |   |                                               |
| Documents d'elude           | •                                                                                                    |                                          |                                                         | +,                                                  | Ajouter un membre du group                             | pement                         |     |                   |            |            |   |                                               |
| Groupement                  | • 🕑                                                                                                    | Menui                                    | iserie                                                  | Bois & Fenetre Sarl                                 | Bertrand Gaillard                                      | • 0472742231                   |     | info@libel.fr     | V          | $\otimes$  |   | Choix du                                      |
| Documents de réponse        |                                                                                                    | Plâteri                                  | rie / Peinture                                          | bpobatimat                                          | M. Po Pierre                                           | <ul> <li>0645789812</li> </ul> |     | po@orange.fr      |            | $\sim$     |   |                                               |
| Suivi                       | D'                                                                                                    | Maçon                                    | nnerie                                                  | Rfbat                                               | JP Maçon                                               | · 0437561490                   |     | bat.bat@gmail.fr  |            |            |   | mandataire                                    |
| Statistiques                | D'                                                                                                    | Charp                                    | pente métallique                                        | Charpente et Couverture                             | M. Couvre Alain                                        | ▼ 0569868494                   |     |                   |            | $\otimes$  |   | mandatane                                     |
|                             |                                                                                                    |                                          |                                                         |                                                     |                                                        |                                |     |                   |            |            |   |                                               |
|                             | <aucune -="" sélection="" th="" to<=""><th>ut est affiché&gt;</th><th></th><th></th><th></th><th></th><th></th><th></th><th></th><th></th><th></th><th></th></aucune> | ut est affiché>                          |                                                         |                                                     |                                                        |                                |     |                   |            |            |   |                                               |
|                             | Autres opérateurs                                                                                                    | économiques (Opérateurs sur              | r lesquels vous vous appuyez pour j                     | ustifier de vos capacités à reporte                 | dans le tableau H du DC2                               | )                              |     |                   |            |            |   | A 1 - A - 11                                  |
|                             | Glissez un entête de c                                                                                                    | olonne ici pour grouper les données selo | on cette colonne.                                       |                                                     |                                                        |                                |     |                   |            |            |   | Ajout d'un                                    |
|                             | * Ouvrir                                                                                                    | Dénomination                             |                                                         | Téléphone                                           | Fax                                                    | Email                          |     | Membre groupement |            | Suppr.     |   | opérateur                                     |
|                             | *                                                                                                    |                                          |                                                         | +                                                   | Ajouter un opérateur écono                             | omique                         |     |                   |            |            |   | operaceur                                     |
|                             |                                                                                                    |                                          |                                                         |                                                     | Aucun opérateur économique                             |                                |     |                   |            |            |   | économique<br>à partir du carnet<br>d'adresse |
| Paramétrage société         | <aucune -="" sélection="" th="" to<=""><th>ut est affiché&gt;</th><th></th><th></th><th></th><th></th><th></th><th></th><th></th><th></th><th></th><th></th></aucune> | ut est affiché>                          |                                                         |                                                     |                                                        |                                |     |                   |            |            |   |                                               |
| Modèles                     |                                                                                                    |                                          |                                                         |                                                     |                                                        |                                |     |                   |            |            |   |                                               |
|                             |                                                                                                    |                                          |                                                         |                                                     |                                                        |                                |     |                   |            |            |   |                                               |

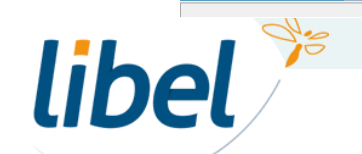

| Libel - Appels d'offres DC1 - Lettre de candidature                                                              |                                                                                                    |                                                                                                    | - 0 >                      |      |                   |
|----------------------------------------------------------------------------------------------------|----------------------------------------------------------------------------------------------------|----------------------------------------------------------------------------------------------------|----------------------------|------|-------------------|
| hier Edition Format Outils ?                                                                                     |                                                                                                    |                                                                                                    | [DC1 - Lettre de candidatu | 'e ] |                   |
| Solution Appels d'Offres Nouveau L Dupliq                                                                        | quer 🚫 Supprimer 🛱 Imprimer 🚺 PDF 🚦                                                                                        | Notice D Retour                                                                                                    | () Aide 💽 Qui              | ter  |                   |
|                                                                                                    |                                                                                                    |                                                                                                    |                            |      |                   |
| ihel∕ ⊡®⊗                                                                                                    |                                                                                                    |                                                                                                    |                            |      |                   |
| OFFICE appels d'offres Fichier Accueil                                                                           |                                                                                                    |                                                                                                    |                            |      |                   |
| Couper                                                                                                    |                                                                                                    |                                                                                                    |                            |      |                   |
| A propos                                                                                                    |                                                                                                    |                                                                                                    |                            |      |                   |
| Co <u>l</u> ler 🛅 <u>T</u> out sélection                                                                         | nner B / U S A Noir -                                                                                                    |                                                                                                    |                            |      |                   |
| Presse-Papier                                                                                                    | Police P                                                                                                    | aragraphe                                                                                                    |                            |      |                   |
| l'opérateur économique                                                                                           | e issu d'un répertoire figurant dans la liste des ICD :                                                                    |                                                                                                    |                            | ^    |                   |
| POUR RENDRE CE                                                                                                   | ETTE ZONE ACCESSIBLE :<br>"Le candidat se présente seul"                                                                   |                                                                                                    |                            |      |                   |
|                                                                                                    |                                                                                                    |                                                                                                    |                            |      |                   |
|                                                                                                    |                                                                                                    |                                                                                                    |                            |      |                   |
| Le candidat est u                                                                                                | un aroupement d'entreprises :                                                                                              |                                                                                                    |                            |      |                   |
| Conjoint                                                                                                    | OU Solidaire                                                                                                    |                                                                                                    |                            |      |                   |
| -Le groupe<br>-Le groupe                                                                                         | ement est solidaire lorsque chacun des prestataires membre<br>ement est conjoint lorsque chacun des membres du grouper     | es du groupement est engagé pour la totalité du marché.<br>ment s'engage à exécuter la qu'les prestations qui sont |                            |      |                   |
| susceptible                                                                                                    | es de lui être attribuées dans le marché.                                                                                  | nar o engage o executer no oo no presidiono qui sont                                                               |                            |      |                   |
| En cas de groupemer                                                                                              | ent conjoint, le mandataire est solidaire :                                                                                |                                                                                                    |                            |      |                   |
| -Le mandi                                                                                                    | ataire n'est PAS Solidaire : Chacun des membres du groupen                                                                 | nent s'engage à exécuter la ou les prestations qui sont                                                            |                            |      |                   |
| susceptible<br>- Le mandi                                                                                        | es de lui être attribuées dans le marché.<br>ataire est Solidaire : Le mandataire du groupement est ici re:                | sponsable de chacun des membres du groupement pour                                                                 |                            |      |                   |
| ses obligat                                                                                                    | tions contractuelles à l'égard du pouvoir adjudicateur                                                                     |                                                                                                    |                            |      |                   |
| E - Identification des m                                                                                         | embres du groupement et répartition des prestati                                                                           | ons.                                                                                                    | DC1                        |      |                   |
| (Tous les membres du gri<br>dans ce tableau la répar                                                             | roupement remplissent le tableau ci-dessous. En cas de grou<br>tition des prestations que chacun d'entre eux s'engage à ré | ipement conjoint, les membres du groupement indiquent é<br>aliser, Ajouter autant de lignes que nécessaires.)      | lement                     |      |                   |
|                                                                                                    |                                                                                                    |                                                                                                    |                            |      |                   |
| Groupomont Nº du ad                                                                                              | om commercial et dénomination sociale,<br>dresse de l'établissement (*), adresse                                           | Prestations exécutées par les membres                                                                              |                            |      |                   |
| * Lot té                                                                                                    | ectronique, numéros de téléphone et de<br>élécopie, numéro SIRET des membres du                                            | du groupement (**)                                                                                                 |                            |      | Les membres au    |
| Actualiser 'A gr                                                                                                 | roupement (***)                                                                                                    | Mandataina Menuinaria                                                                                              |                            |      | groupomont coro   |
| A Be                                                                                                    | rtrand Gaillard Commercial                                                                                                 | rianda can e i richaiscrie                                                                                         |                            |      | groupement sero   |
| ► 690<br>Té                                                                                                    | 006 Lyon<br>/énhone : 0472742231 Courriel : info@libel.fr SIRET                                                            |                                                                                                    |                            |      | automatiquemer    |
| 46                                                                                                    | 84685168468                                                                                                    | •                                                                                                    |                            |      | automatiquemer    |
| bp                                                                                                    | obatimat<br>De Biener disignant                                                                                            | Plâterie / Peinture                                                                                                |                            |      | insérés dans le D |
| 6 r                                                                                                    | rue Pierre Berocca                                                                                                    |                                                                                                    |                            |      |                   |
| Té                                                                                                    | léphone : 0645789812 Courriel : po@orange.fr                                                                               |                                                                                                    |                            |      |                   |
| Rf                                                                                                    | bat S.A.                                                                                                    | Maçonnerie                                                                                                    |                            |      |                   |
|                                                                                                    | Maçon Dirigeant<br>Rue Saint fab                                                                                           |                                                                                                    |                            |      |                   |
| 691<br>Tế                                                                                                    | 1003 Lyon<br>iléphone : 0437561490 Courriel : bat.bat@gmail.fr                                                             |                                                                                                    |                            |      |                   |
| Сы                                                                                                    | arpente et Couverture                                                                                                    | Charpente métallique                                                                                               |                            |      |                   |
| M.:<br>2 r                                                                                                    | Couvre Alain<br>rue du Toit                                                                                                |                                                                                                    |                            |      |                   |
| 69:<br>Té                                                                                                    | 100 Villeurbanne<br>Jéphone : 0569868494                                                                                   |                                                                                                    |                            |      |                   |
| (*) Devicine Patron                                                                                              | e du ciège cocial du membre du groupement si allo act différe                                                              | ente de celle de l'établissement                                                                                   |                            |      |                   |
| (*) Preuser ladresse<br>(**) Pour les groupe                                                                     | end acquisidanda menore da groupement si elle est differ<br>ements conjoints. Lorsque la candidature est présentée sous    | s forme de groupement solidaire, le renseignement de cett                                                          | ubrique                    |      |                   |
| and the second second second second second second second second second second second second second second second |                                                                                                    |                                                                                                    |                            |      |                   |

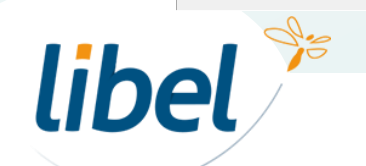

| Libel - Appels d'offres Documents de réponse |                                                                                                    |                 | - 0 ×                                  |                      |
|----------------------------------------------|----------------------------------------------------------------------------------------------------|-----------------|----------------------------------------|----------------------|
| Fichier Edition Format Outils ?              | O Antuker D Récord distriction 3 Pater                                                                         | [ Docun         | nents de réponse                       |                      |
|                                              |                                                                                                    |                 |                                        |                      |
| Ajouter un document à la candidature         |                                                                                                    |                 |                                        |                      |
| Ajouter un document                          | Dossier +                                                                                                    |                 | 3                                      |                      |
| Depuis un modèle                             |                                                                                                    | er &<br>dossier | Déposer<br>Plateforme Acheteur         |                      |
| A prc                                        | * seeconer Nom Into                                                                                            |                 |                                        |                      |
| Accueil O Depuis un fichier externe          | Description de la gestion des contraintes dues au mainten de l'activité opérationnelle de la caserne           |                 |                                        |                      |
| Espace num O Depuis documents d'étude        | Description de la méthode d'exècution et du phasage envisagés                                                  |                 | Â                                      |                      |
| Carnet d'ad                                  | Description des methodes, des moyens techniques et humanis prevus pour la prevention et la gestion des risques | appel           | Suppr.                                 |                      |
| Annonces                                     | hygène et sécurié                                                                                              |                 | $\otimes$                              |                      |
| Candidature                                  | Dossier 3 - Dossier Capacités "Bois & Fenetre Sart" - B - Sous-traitance                                       |                 |                                        |                      |
| Acheteur                                     | DC4 - Dédaration de sous-traitance                                                                             | Δ               | $\otimes$                              |                      |
| Annonce                                      | Dossier : 3 - Dossier Capacités "Bois & Fenetre Sarl" - C - Candidature retenue                                | Ā               | $\otimes$                              |                      |
| Documer                                      | NOTI7 - Garante à première demande                                                                             |                 |                                        |                      |
| Montant                                      | NOTI8 - Caution personnelle et solidaire                                                                       | ÷               |                                        |                      |
| Documer                                      | Dossier : 3 - Dossier Capacités "Bois & Fenetre Sart" - D - Divers                                             |                 |                                        |                      |
| Suivi                                        | OUV7 - Réponse à la demande de précisions ou de compléments                                                    | 0               |                                        |                      |
| Statistiques                                 | OUV11-Mise au point                                                                                            | ÷               | ~~~~~~~~~~~~~~~~~~~~~~~~~~~~~~~~~~~~~~ |                      |
|                                              | Dossier : 3 - Dossier Capacités "Bois & Fenetre Sarl" - E - Archives                                           | 0               |                                        |                      |
|                                              | NOTI - Information au candidat reteru                                                                          | 4               | © -                                    |                      |
|                                              | Dossier: 4 - Devis chantier                                                                                    | 4               |                                        |                      |
|                                              | devis type                                                                                                    | 4               |                                        |                      |
|                                              | Dossier : 9 - Dossier Capacités "bpobatimat"                                                                   | 4               | ×                                      | Inserez les docs     |
|                                              | DC2 - Dédaration du candidat                                                                                   | 4               | ⊗                                      | des membres du       |
|                                              | RIB-bis                                                                                                    | Ļ               | ⊗                                      | des membres du       |
|                                              | ursaff                                                                                                    | Ą               | $\otimes$                              | groupement dans      |
|                                              | Dossier : 10 - Dossier Capacités "Rf bat"                                                                      |                 |                                        | groupement dans      |
|                                              | DC2 - Dédaration du candidat                                                                                   | Ą               | $\otimes$                              | votre document de    |
|                                              | Dossier : 11 - Dossier Capacités "Charpente et Couverture "                                                    | <u>Ļ</u>        | $\otimes$                              |                      |
|                                              | DC2 - Dédaration du candidat                                                                                   |                 |                                        | reponse a partir des |
|                                              | l Kos                                                                                                    | Ċ               | $\otimes$                              | modèlos              |
|                                              |                                                                                                    |                 | $\otimes$                              | modeles              |
|                                              | <aucune -="" affiché="" est="" sélection="" tout=""></aucune>                                                  | Ą               | $\otimes$                              |                      |
|                                              | Ajouter les documents sélectionnés à la candidature Annuler                                                    | <u>Ļ</u>        | $\otimes$                              |                      |
|                                              |                                                                                                    |                 | •                                      |                      |
| OBTENIR UN CERTIFICAT                        | Fiches pretiques appels d'offres                                                                               |                 |                                        |                      |
| Paramétrage société                          |                                                                                                    |                 |                                        |                      |
| Modèles                                      |                                                                                                    |                 |                                        |                      |

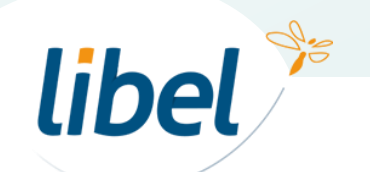

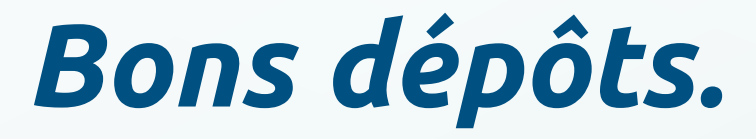

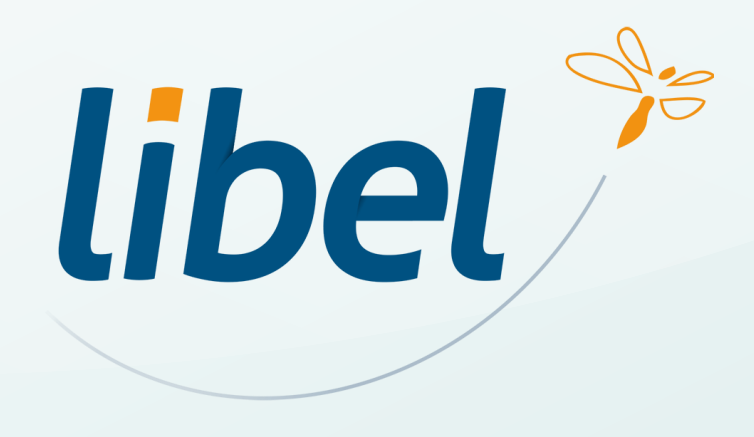

47 rue Cuvier – 69006 Lyon Tél : 04 72 74 22 31

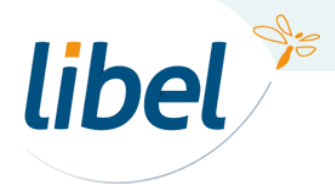

\\01SFICHIERS\formation\02 - GC\

www.libel.fr

10